## **INSTRUCTIONS FOR ACCESSING SAKAI**

TO BE COMPLETED NO LATER THAN MONDAY, JUNE 1st

- MATH PLACEMENT EXAM All students
- PRE-ORIENTATION INTEREST SURVEY All students
- LANGUAGE PLACEMENT EXAM(S) All students who have taken a language

Access Sakai at <u>https://sakai.providence.edu</u> and enter your Sakai username and password. (Your Sakai username is the left-hand half of your email address.) After logging in, your screen should resemble this:

| PROVIDENCE<br>College                                        |                                                                                                    | Adam                                                                                                    |  |  |
|--------------------------------------------------------------|----------------------------------------------------------------------------------------------------|----------------------------------------------------------------------------------------------------|--|--|
| 📽 Home 🗸                                                     |                                                                                                    |                                                                                                    |  |  |
| E Overview                                                   | ≔ OVERVIEW                                                                                                    |                                                                                                    |  |  |
| 🛗 Calendar                                                   | Message Of The Day & Link ? Help                                                                                                    | Recent Announcements & Link ? Help                                                                                 |  |  |
| Resources                                                    | Options                                                                                                    | A                                                                                                    |  |  |
| 💄 Profile                                                    | Sakai is unavailable every Sunday morning at 4:00 am Eastern time for                                                                                | Announcements<br>(viewing announcements from the last 10 days)                                                     |  |  |
| Announcements                                                | minor updates.                                                                                                    |                                                                                                    |  |  |
| Yembership                                                   |                                                                                                    |                                                                                                    |  |  |
| Web Content                                                  | Home Information Display                                                                                                    | Viewing 1 - 1 of 1 items                                                                                           |  |  |
| Preferences                                                  | Welcome to your Home.                                                                                                    | show 20 items                                                                                                    |  |  |
| Account                                                      | In Sakai each user has a personal site called <b>Home</b> , In the Home site                                                                         | Subject                                                                                                    |  |  |
| Linked Accounts                                              | students can see all their courses in My Courses, you can store personal<br>files in Resources, and more. And you can always get here by clicking "# | Welcome to PC!                                                                                                    |  |  |
| 😋 My Courses                                                 | Home" in the upper left corner of the favorites bar.                                                                                                 | ▲                                                                                                    |  |  |
| You'll land in yo<br>screen is where y<br>using the Sites "w | our "Home" site. The top of the<br>you can switch between sites,<br>waffle."                                                                         | Announcements appear here. Please check<br>to see if there are any notifications about the<br>system or the tests. |  |  |

| P<br>C                                                                                                    | ROVIDENCE            | 10                                                                                                    | E Sites                                                                                                    | Adam   |  |  |  |
|----------------------------------------------------------------------------------------------------|----------------------|----------------------------------------------------------------------------------------------------|----------------------------------------------------------------------------------------------------|--------|--|--|--|
| 🕷 Ho                                                                                                    | ome 🗸                |                                                                                                    | View All Sites Preferences                                                                                   |        |  |  |  |
| i≣ ov                                                                                                    | verview              | ≔ OVERVIEW                                                                                                    | Sites Organize Favorites (3)                                                                                 |        |  |  |  |
| 🛗 Ca                                                                                                    | alendar              | Message Of The Day                                                                                                    | Star sites below to add them to your favorites bar. New sites will be automatically added to your favorites. |        |  |  |  |
| 😕 Re                                                                                                    | sources              | Options                                                                                                    | Filter sites                                                                                                 |        |  |  |  |
| 💄 Pro                                                                                                    | ofile                | Sakai is unavailable every Sun-<br>updates.                                                                                                    | OTHER Clicking on the Sites "waffle"                                                                         |        |  |  |  |
| 📢 An                                                                                                    | nouncements          |                                                                                                    | Home Issts the sites you can access.                                                                         |        |  |  |  |
| 😤 Me                                                                                                    | embership            |                                                                                                    | ☆ PROJECTS You can click a site name to                                                                      |        |  |  |  |
| Q We                                                                                                    | eb Content           | Home Information Display                                                                                                    | ▶ Placement: French (2020-0) visit it, or you can click the                                                  |        |  |  |  |
| Pre                                                                                                    | eferences            | Welcome to your Home.                                                                                                    | Placement: Italian (2020-0)                                                                                  |        |  |  |  |
| Act                                                                                                    | count                | In Sakai each user has a perso                                                                                                    | ★ Placement: Math (2020-0)                                                                                   |        |  |  |  |
| Lin                                                                                                    | nked Accounts        | files in Resources, and more.                                                                                                    | ☆ Placement: Spanish (2020-0) V                                                                              |        |  |  |  |
| <b>Q</b> o My                                                                                              | y Courses            | Home" in the upper left corne                                                                                                    | ★ Pre-Orientation Interest Surveys (2020-( ∨                                                                 |        |  |  |  |
| P<br>C                                                                                                    | ROVIDENCE            |                                                                                                    | Sites                                                                                                    | Adam   |  |  |  |
| Home V Placement: French (2020-0) V Placement: Math (2020-0) V Pre-Orientation Interest Surveys (2020-0) V |                      |                                                                                                    |                                                                                                    |        |  |  |  |
| i≡ ov                                                                                                    | verview              | ≡ OVERVIEW                                                                                                    | Once you are in a site, click the tool in                                                                    |        |  |  |  |
| 🕑 Ma                                                                                                    | ath Survey and Pla 🗲 | Site Information Display                                                                                                    | the sidebar to begin a test or survey.                                                                       | ? Help |  |  |  |
| 📢 An                                                                                                    | nouncements          | Dear Incoming Student.                                                                                                    |                                                                                                    |        |  |  |  |
| 😧 He                                                                                                    | elp                  | The Mathematics Department welcomes you to Providence College. Whatever your academic interests are, we are committed to giving you the                                                                                                    |                                                                                                    |        |  |  |  |
|                                                                                                    |                      | best possible advice regarding mathematics courses. For this reason we have developed a Mathematics Test and Survey.<br>Several majors (Biology, Chemistry, Economics, Marketing and many others) require at least one mathematics course. But even if you are not<br>planning on a major with a mathematics requirement, you will want to take the Mathematics Placement Test and Survey. One of the<br>requirements for graduation from Providence College is a course in "quantitative reasoning." Although such a course can be found in some of<br>the social science departments, most students satisfy this quantitative reasoning requirement by taking a course in the mathematics<br>department. Taking the Mathematics Placement Test and Survey will help us best advise you on what mathematics course you should take. |                                                                                                    |        |  |  |  |

You should try to complete each subject in one sitting. If you get interrupted, you can pick up where you left off as long as it's within a day of your starting the test.

If you need to retake a test, you can – but the tests are intended to be an accurate reflection of your skills. You do not need to get the highest score possible.

| If you need assistance with | Contact                                                                             |                                                    |  |
|-----------------------------|-------------------------------------------------------------------------------------|----------------------------------------------------|--|
| General academic advising   | Academic Advising Office                                                            | 401-865-2177                                       |  |
| Access to Sakai             | IT Helpdesk                                                                         | 401-865-HELP (4357) or<br>sakaihelp@providence.edu |  |
| Placement tests             | Academic Advising Office (your question will be referred to the appropriate office) | 401-865-2177                                       |  |